# 技術ノート KGTN 2015040304

# 現象

[GGH5.X] デスクトップ用のクライアント (Windows クライアント) のインストール手順は?

## 説明

以下, GG サーバーにウエッブサーバーが同居している環境でのデスクトップ用のクライアント (Windows クラ イアント) のインストール手順を示します.

1. IE を立ち上げ http://<GG サーバーのアドレス>/index.htm ヘアクセスし, "Install Client" をクリックする.

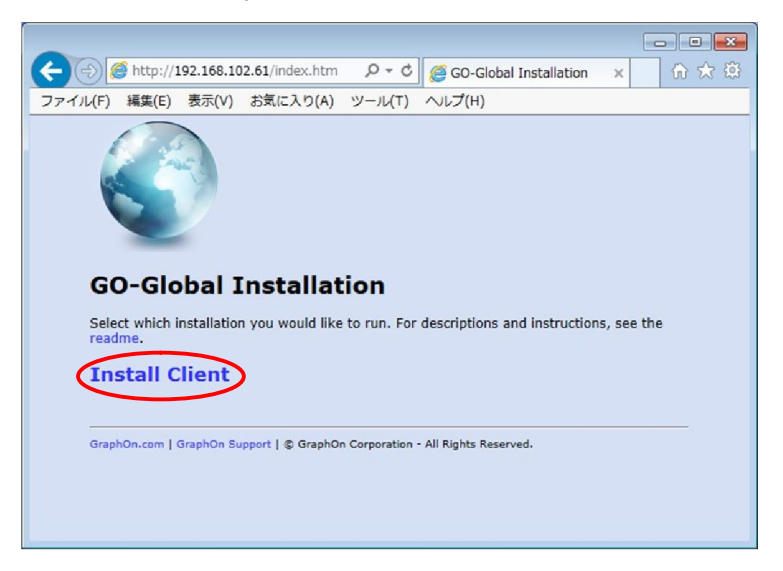

2. "show all clients" をクリックする.

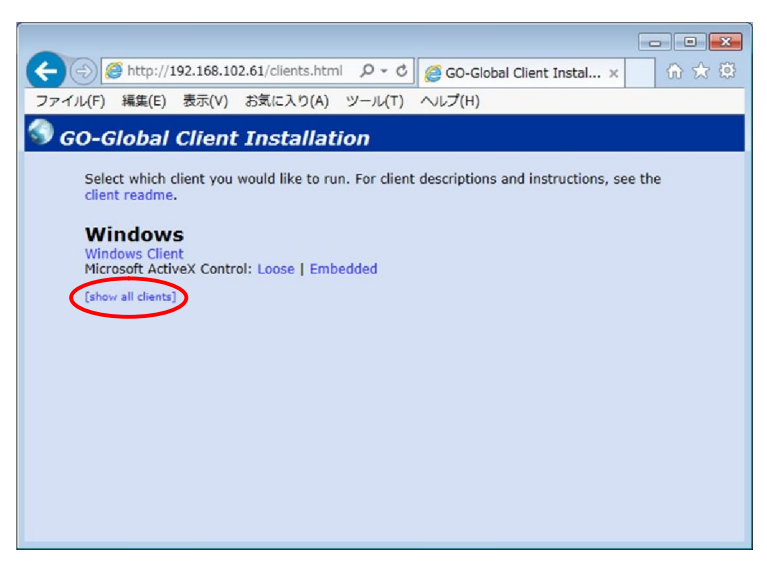

#### 3. "Windows Client" をクリックする.

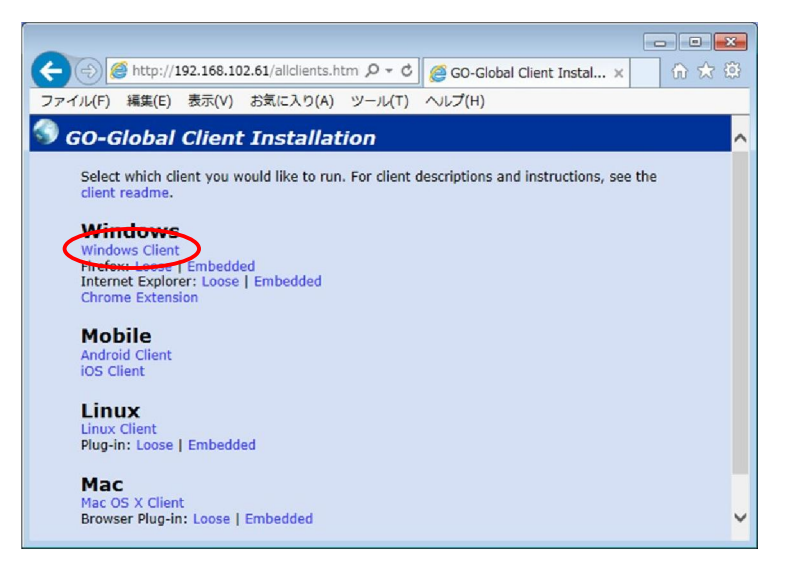

4. 下の方にある "Download" をクリックする

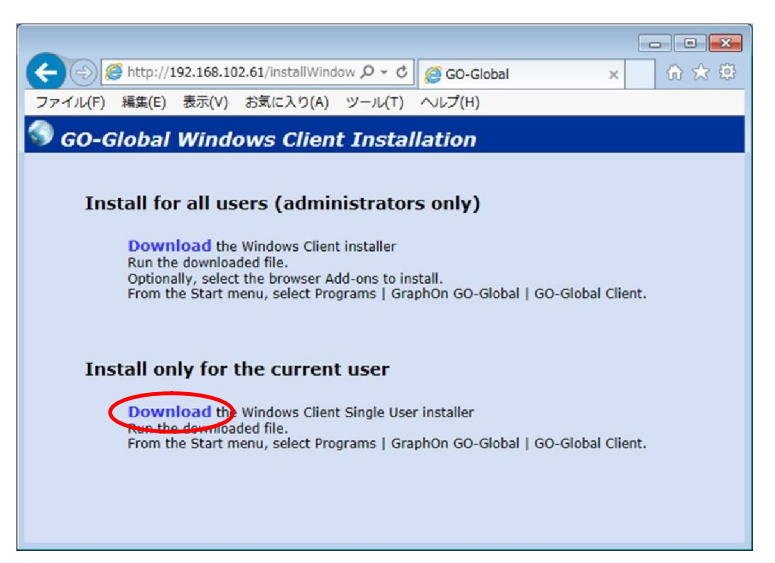

### 5. "実行"をクリックする

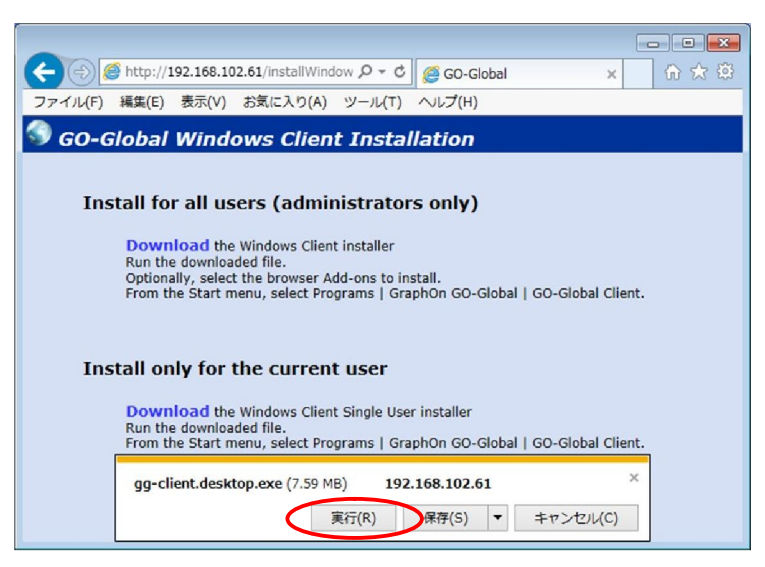

#### 6. "Next" をクリックする.

| 📅 GO-Global Client - Single User - InstallShield Wizard |                                                                                                    |  |
|---------------------------------------------------------|----------------------------------------------------------------------------------------------------|--|
| 24                                                      | Welcome to the InstallShield Wizard for<br>GO-Global Client - Single User                                             |  |
|                                                         | The InstallShield(R) Wizard will install GO-Global Client - Single<br>User on your computer. To continue, click Next. |  |
|                                                         | WARNING: This program is protected by copyright law and international treaties.                                       |  |
| < Back Next > Cancel                                    |                                                                                                    |  |

7. "I accept …" を選択し "Next" をクリックする.

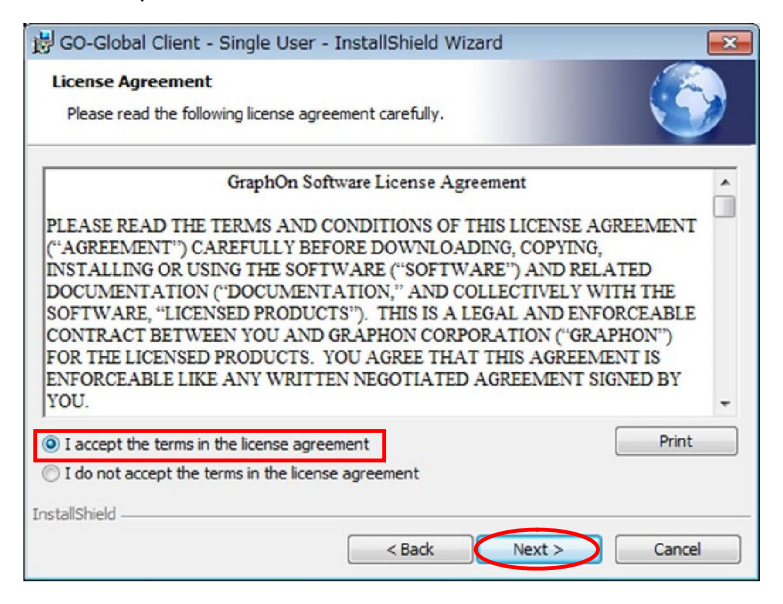

8. "Install" をクリックする.

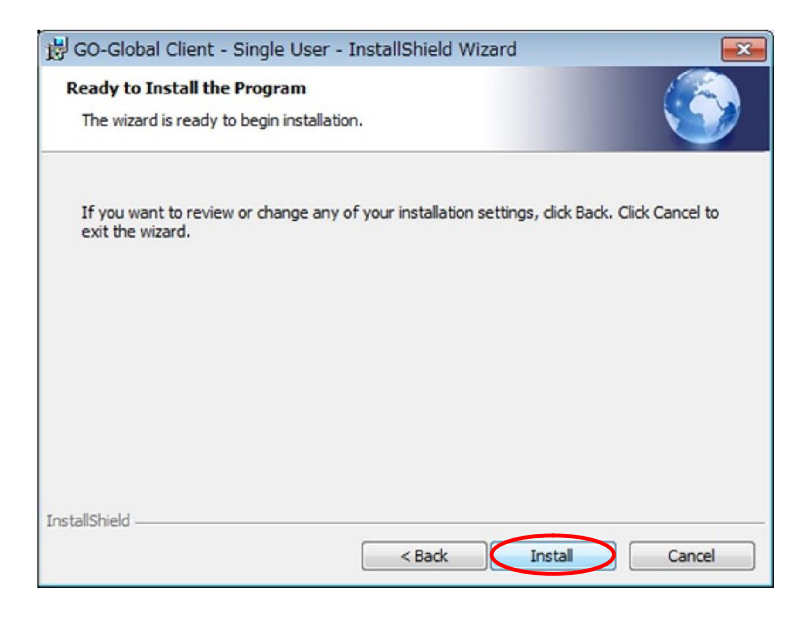

#### 9. "Finish" をクリックする.

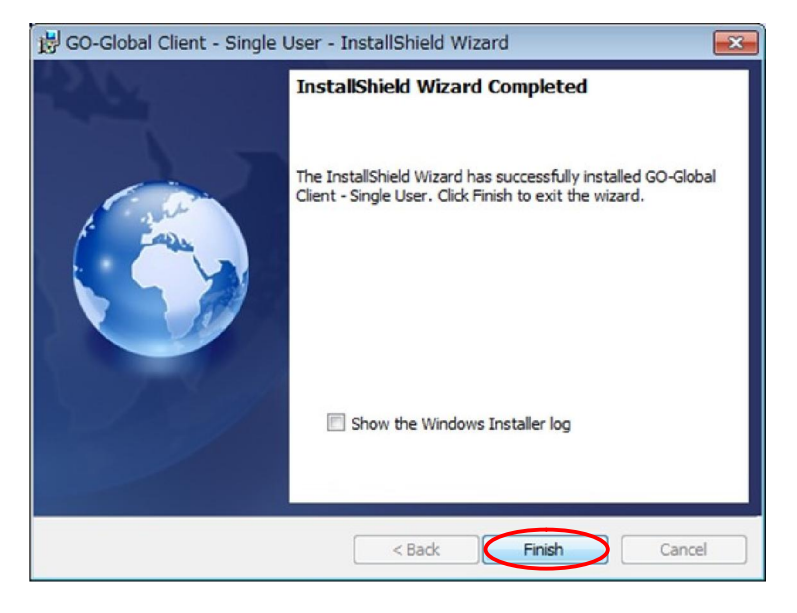

### 10. スタートメニューから "GO-Global" をクリックする.

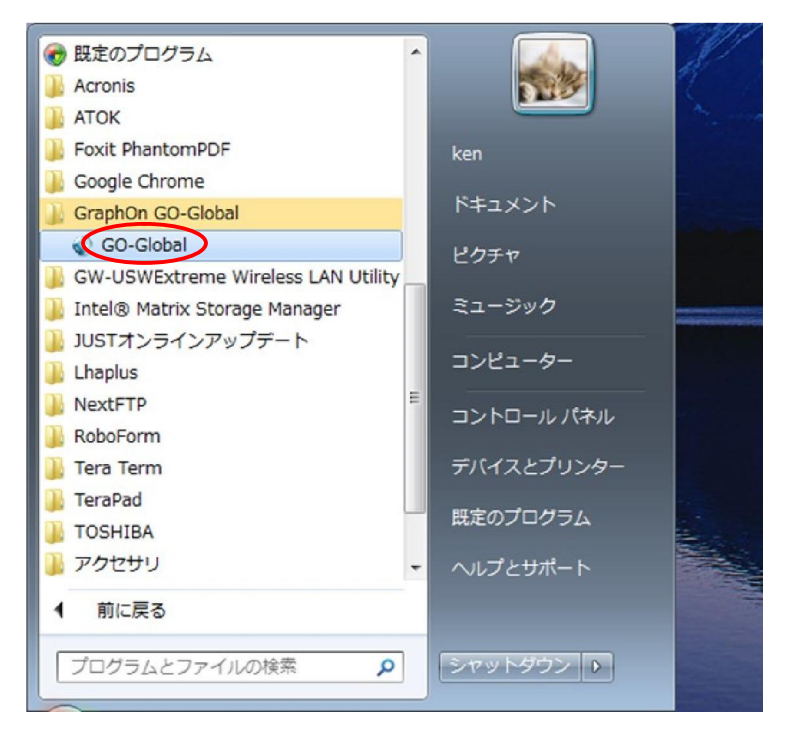

## 11. 接続画面が表示される.

| Connection                             | - • •   |
|----------------------------------------|---------|
| Host Address: 192.168.102.61           | Connect |
| ☐ Create desktop shortcut to this host | Cancel  |

Last reviewed: Apr 03, 2015 Status: DRAFT Ref: NONE Copyright © 2015 kitASP Corporation